# DENSO BHT-202Q-CE BHT-202QW-CE

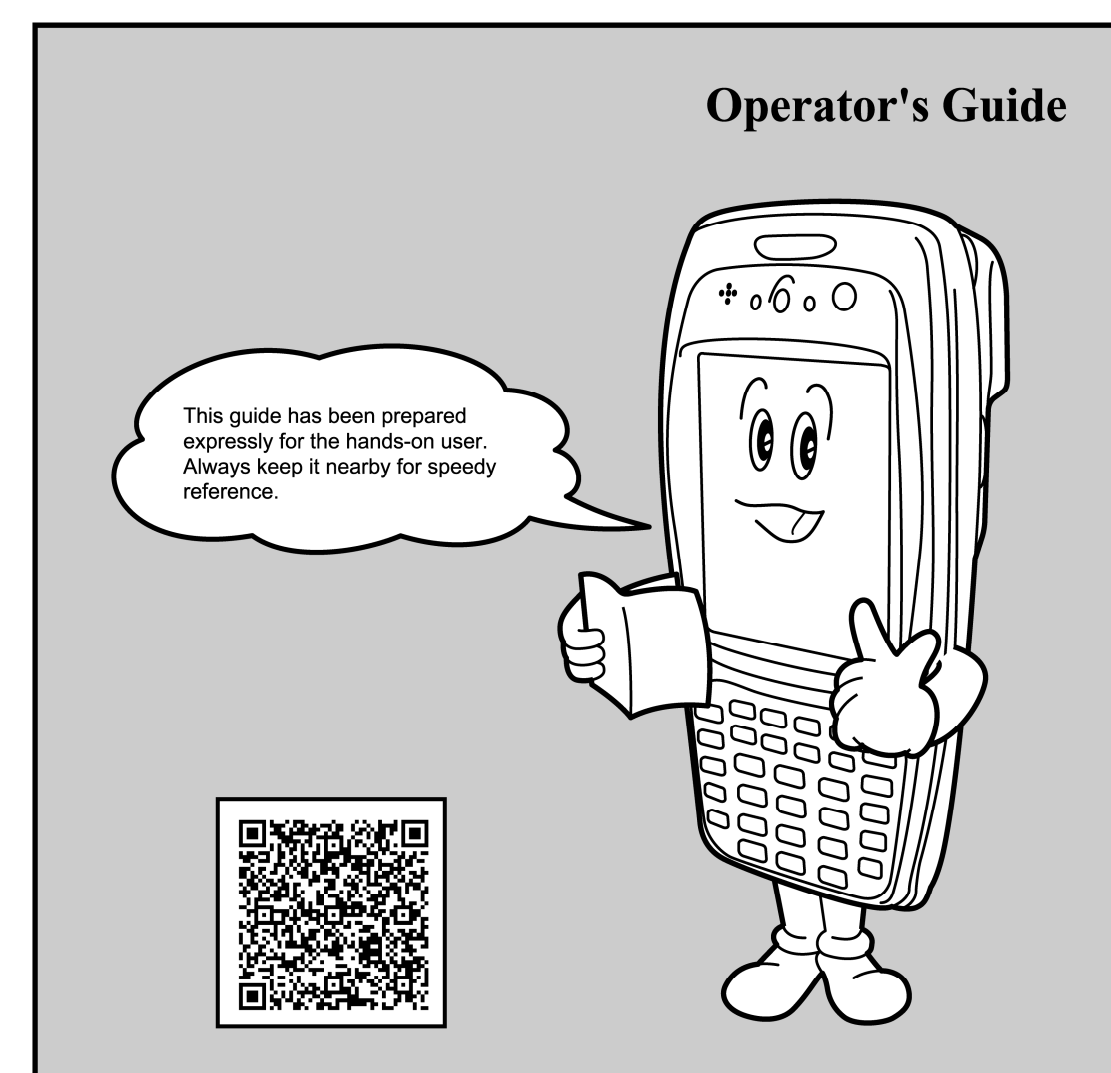

If you leave the BHT with the battery cartridge discharged or with no battery cartridge loaded or if you replace the battery cartridge in a wrong way, the BHT may lose the data stored in it.

Before cold booting (refer to "Warm and Cold Booting" on page 22), it is recommended that important data be saved into the FLASH folder or uploaded to the host computer. Cold booting will erase all data stored in the RAM.

The shape of the projected area marker differs according to the original target market. This hand-held scanner with built-in area marker should not be used in the United States and Canada as it does not meet the specifications required for use there.

All products and company names mentioned in this manual are trademarks or registered trademarks of their respective holders.

The latest precision manufacturing technology yields LCD panels whose pixels are 99.99% defect free. The downside, note, is that up to 0.01% of the pixels can remain permanently dark or lit on today's state-of-the-art panels.

Thin Newton's rings (rainbow-like patterns) may appear on the touch screen. This does not necessarily indicate a problem with the touch screen.

The shape of the projected area marker differs according to the original target market.

This hand-held scanner with built-in area marker (five-point) is designed for use in the United States and Canada only and should not be used in any other country.

- DENSO WAVE INCORPORATED does not assume any product liability arising out of, or in connection with, the application or use of any product, circuit, or application described herein.
- If it is judged by DENSO WAVE INCORPORATED that malfunction of the product is due to the product having been dropped or subjected to impact, repairs will be made at a reasonable charge even within the warranty period.
- Intellectual Property Precaution

DENSO WAVE INCORPORATED ("DENSO WAVE") takes reasonable precautions to ensure its products do not infringe upon any patent of other intellectual property rights of other(s), but DENSO WAVE cannot be responsible for any patent or other intellectual property right infringement(s) or violation(s) which arise from (i) the use of DENSO WAVE's product(s) in connection or in combination with other component(s), product(s), data processing system(s) or equipment or software not supplied from DENSO WAVE; (ii) the use of DENSO WAVE's products in a manner for which the same were not intended nor designed; or (iii) any modification of DENSO WAVE's products by other(s) than DENSO WAVE.

### **Related Publications**

BHT-202Q-CE/BHT-202QW-CE User's Manual (This manual can be downloaded from our Web site given below.)

Instructions for using the handy terminal (BHT-202Q-CE/BHT-202QW-CE) and optical communication unit (CU-200).

**BHT-200-CE API Reference Manual** (This manual can be downloaded from our Web site given below.)

Description for developing application programs for the handy terminal in Microsoft eMbedded Visual C++ 4.0.

# **Equipment Check**

Ensure that none of the following items are missing prior to use. Please contact your dealer if any of the items are missing or damaged.

Please refer to previous page for details of related manuals such as the User's Manual.

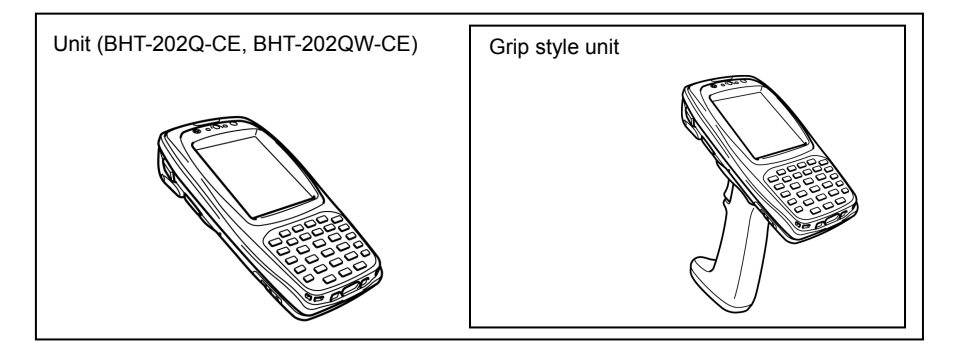

Operator's Guide (This manual)

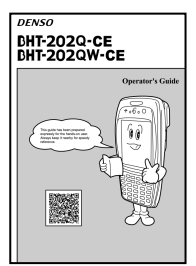

Hand strap

User's Manual (for BT-20LB)

Touch-pen (Stylus)

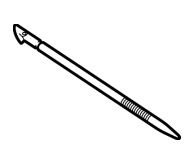

Rechargeable battery: BT-20LB (Lithium-ion battery) (1)

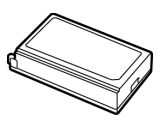

#### Contents

| SAFETY PRECAUTIONS                                                                                                  | 2           |
|----------------------------------------------------------------------------------------------------|-------------|
| Components and Functions                                                                                            | 7           |
| Operating the Touch Screen                                                                                          | 11          |
| Windows Desktop on the LCD                                                                                          | 11          |
| Reading 2D Codes and Bar Codes                                                                                      | 12          |
| Using Radio Link                                                                                                    | 14          |
| Using Infrared Link                                                                                                 | 15          |
| Loading the Battery Cartridge                                                                                       | 16          |
| Calibrating the Touch Screen                                                                                        | 19          |
| BHT Turning-off Notes                                                                                               | 20          |
| Battery Replacement Notes                                                                                           | 21          |
| Warm and Cold Booting                                                                                               | 22          |
| About Status Indicators                                                                                             | 24          |
| Setting the Backlight                                                                                               | 26          |
| Adjusting the Beeper Volume, Switching the Beeper & Vibrator, Calibrating the Touch Sc<br>and Setting the Backlight | reen,<br>28 |
| Error Messages                                                                                                    | 33          |
| Proper Care of the BHT                                                                                              | 35          |
| Handling Notes                                                                                                    | 36          |
| US and Canada Regulations                                                                                           | 37          |
| Customer Registration                                                                                               | 39          |

## SAFETY PRECAUTIONS

### Be sure to observe all these safety precautions.

Strict observance of these warnings and cautions is a MUST for preventing accidents which could result in bodily injury and substantial property damage. Make sure you fully understand all definitions of these terms and symbols given below before you proceed to the text itself.

| Alerts you to those conditions which could cause serious bodily injury or death if the instructions are not followed correctly.                           |
|----------------------------------------------------------------------------------------------------|
| Alerts you to those conditions which could cause<br>minor bodily injury or substantial property damage if<br>the instructions are not followed correctly. |

### **Meaning of Symbols**

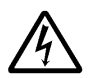

A triangle ( $\triangle$ ) with a picture inside alerts you to a warning of danger. Here you see the warning for electrical shock.

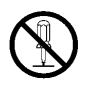

A diagonal line through a circle ( $\odot$ ) alerts you to something you should not do; it may or may not have a picture inside. Here you see a screwdriver inside the circle, meaning that you should not disassemble.

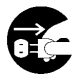

A black circle  $(\bullet)$  with a picture inside alerts you to something you MUST do. This example shows that you MUST unplug the power cord.

### Handling the battery cartridge

|            | <ul> <li>Never disassemble or heat the rechargeable battery cartridge, nor<br/>put it into fire or water; doing so could cause battery-rupture or<br/>leakage of battery fluid, resulting in a fire or bodily injury.</li> </ul> |  |  |
|------------|----------------------------------------------------------------------------------------------------|--|--|
|            | • Do not carry or store the battery cartridge together with metallic ballpoint pens, necklaces, coins, hairpins, etc.                                                                                                    |  |  |
| $\bigcirc$ | Doing so could short-circuit the terminal pins, causing the batteries to rupture or the battery fluid to leak, resulting in a fire or bodily injury.                                                                             |  |  |
| 0          | <ul> <li>Avoid dropping the battery cartridge or letting it undergo any shock or<br/>impact.</li> </ul>                                                                                                    |  |  |
|            | Doing so could cause the batteries to break, generate heat, rupture or burn.                                                                                                    |  |  |
|            | <ul> <li>Never charge the rechargeable battery cartridge where any<br/>inflammable gases may be emitted; doing so could cause fire.</li> </ul>                                                                                   |  |  |
|            | • Only use the dedicated charger for charging the rechargeable battery cartridge.                                                                                                    |  |  |
|            | Using a different type of charger could cause battery-rupture or leakage of battery fluid and result in a fire, bodily injury, or serious damage to property.                                                                    |  |  |

### Handling the BHT

|            | <ul> <li>The BHT uses a laser light for indicating the scanning range,<br/>intensity of the laser light might be too low to inflict bodily i<br/>However, do not look into the laser beam.</li> </ul>                                                                                |  |  |
|------------|----------------------------------------------------------------------------------------------------|--|--|
|            | The BHT complies with IEC 60825-1:1993+A2:2001 and 21 CFR 1040.10, 1040.11 except for deviations pursuant to laser notice No. 50, dated July 26, 2001.                                                                                                    |  |  |
|            | In accordance with Clause 8 and 9, IEC 60825-1, the following information is provided to the user:                                                                                                    |  |  |
|            | LASER LIGHT<br>DO NOT STARE INTO BEAM<br>CLASS 2 LASER PRODUCT                                                                                                    |  |  |
|            |                                                                                                    |  |  |
|            | <b>Caution</b> - Use of controls or adjustments or performance of procedures other than those specified herein may result in hazardous laser light exposure.                                                                                                    |  |  |
| $\bigcirc$ | <ul> <li>Do not look into the light source through the reading window or point the light source towards the eyes.</li> <li>The light emitted through the reading window is harmful to the eyes.</li> <li>Do not poke at the eyes with the stylus that comes with the BHT.</li> </ul> |  |  |

1

Г

### Handling the rechargeable cartridge

# 

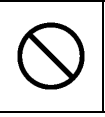

- Never charge a wet or damp rechargeable battery cartridge.
   Doing so could cause the batteries to break, generate heat, rupture or
- burn.

### Handling the BHT

|                           | • If smoke, abnormal odors or noises come from the BHT, immediately turn off the power, pull out the battery cartridge, and contact your nearest dealer.                                                                      |  |  |
|---------------------------|----------------------------------------------------------------------------------------------------|--|--|
|                           | Failure to do so could cause smoke or fire.                                                                                                    |  |  |
|                           | <ul> <li>If foreign material or water gets into the BHT, immediately turn off the<br/>power, pull out the battery cartridge, and contact your nearest dealer.</li> <li>Failure to do so could cause smoke or fire.</li> </ul> |  |  |
| $\triangle$               | • If you drop the BHT so as to damage its housing, immediately turn off<br>the power, pull out the battery cartridge, and contact your nearest<br>dealer.                                                                     |  |  |
|                           | Failure to do so could cause smoke or fire.                                                                                                    |  |  |
|                           | • Do not use batteries or power sources other than the specified ones; doing so could generate heat or cause malfunction.                                                                                                    |  |  |
|                           | • When using the hand strap, hand belt or neck strap, exercise due care to avoid getting them caught in other objects or entangled in rotating machinery.                                                                     |  |  |
|                           | Failure to do so could result in accident or injury.                                                                                                    |  |  |
| Never<br>disas-<br>sembly | <ul> <li>Never disassemble or modify the BHT; doing so could result in an<br/>accident such as break or fire.</li> </ul>                                                                                                    |  |  |

|            | • Never put the BHT in places where there are excessively high temperatures, such as inside closed-up automobiles, or in places exposed to direct sunlight.                                                                  |  |  |
|------------|----------------------------------------------------------------------------------------------------|--|--|
|            | <ul><li>Doing so could affect the housing or parts, resulting in a fire.</li><li>Avoid using the BHT in extremely humid or dusty areas, or where there are drastic temperature changes.</li></ul>                            |  |  |
|            | Moisture or dust will get into the BHT, resulting in malfunction, fire or electrical shock.                                                                                                    |  |  |
| $\bigcirc$ | • Do not apply excessive force when inserting or removing the rechargeable battery cartridge.                                                                                                    |  |  |
|            | <ul> <li>Doing so will result in damage.</li> <li>In environments where static electricity can build into significant charges (e.g., if you wipe off the plastic plate with a dry cloth), do not operate the BHT.</li> </ul> |  |  |
|            | Doing so will result in malfunction or machine failure.                                                                                                    |  |  |
|            | <ul> <li>Touch (tap) the LCD only with the stylus that comes with the BHT.</li> </ul>                                                                                                    |  |  |
|            | Using the tip of a pen or any pointed object will result in a damaged or broken LCD.                                                                                                    |  |  |

#### Limited Warranty on Software Products

In no event will DENSO WAVE INCORPORATED be liable for direct, indirect, special, incidental, or consequential damages (including imaginary profits or damages resulting from interruption of operation or loss of business information) resulting from any defect in the software or its documentation or resulting from inability to apply the software or its documentation.

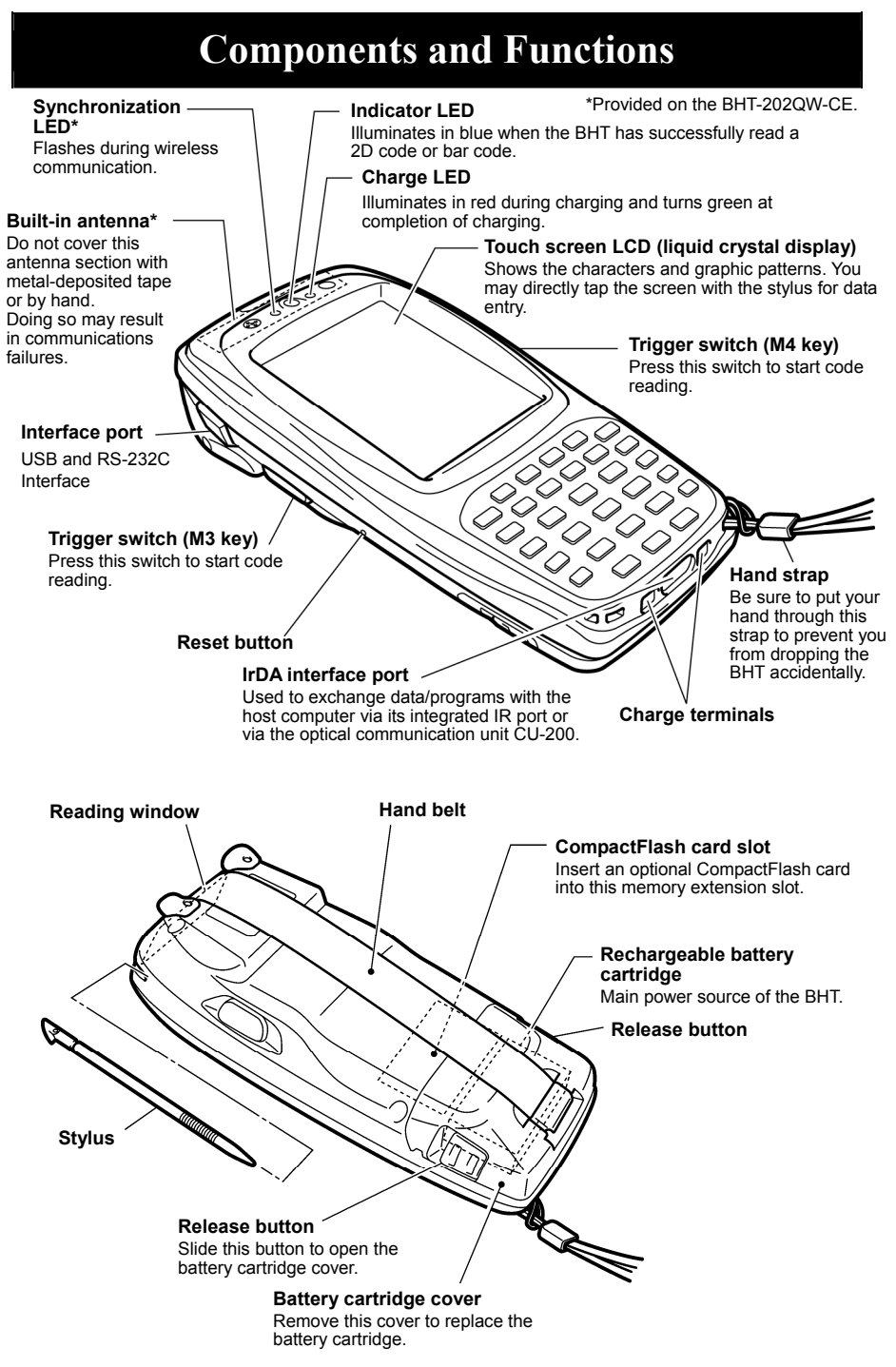

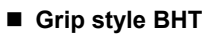

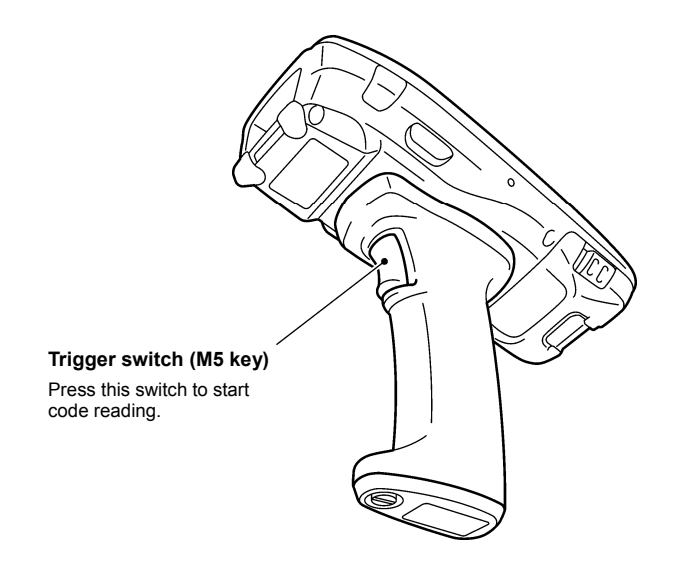

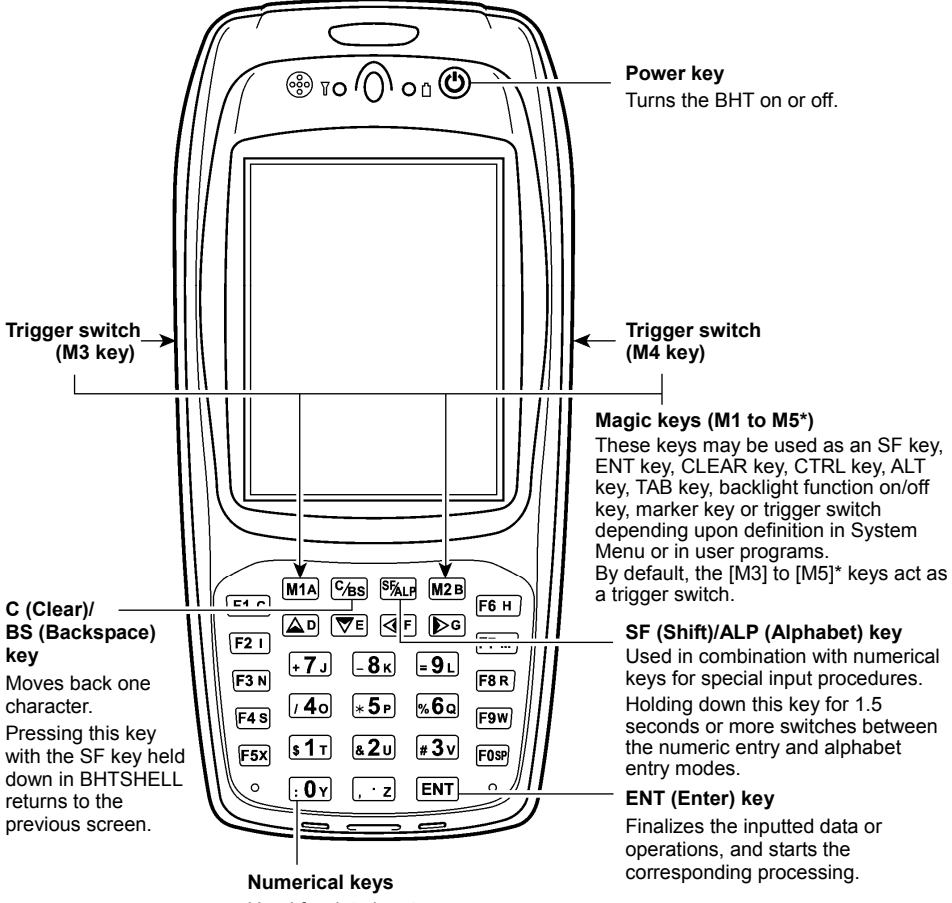

Used for data input.

\*Provided on the grip style BHT only.

26-key pad

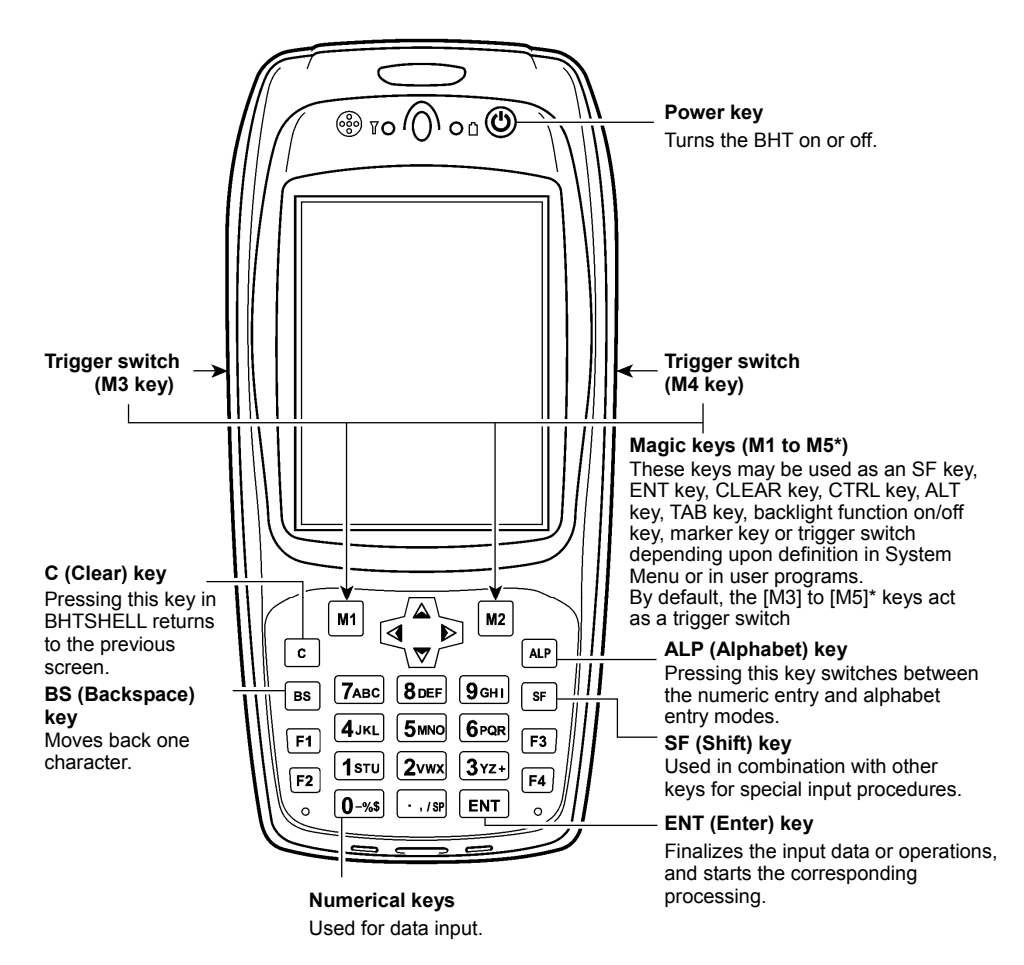

\*Provided on the grip style BHT only.

# **Operating the Touch Screen**

You can perform tasks by tapping the elements on the touch screen LCD with the stylus that comes with the BHT.

| Action     | Description                                                                                                    |  |
|------------|----------------------------------------------------------------------------------------------------|--|
| Тар        | Refers to touching the LCD once.<br>(Functionally equivalent to "click" with a mouse on a PC.                                 |  |
| Double-tap | Refers to quickly touching the LCD twice.<br>(Functionally equivalent to "double-click" with a mouse on a PC.                 |  |
| Drag       | Refers to moving the stylus to the object while touching the LCD.<br>(Functionally equivalent to "drag" with a mouse on a PC. |  |

\* Always use the stylus to operate the touch screen. Do not use your fingernails or any pointed or hard object or apply a strong pressure or impact to the LCD.

\* Before operation, clean the LCD surface and stylus if dirty. Using dirty ones will scratch the LCD surface or prevent the stylus from sliding smoothly.

# Windows Desktop on the LCD

The Windows desktop in the screens in this operator's guide may be a little different from that in the actual screens on the LCD.

(Windows desktop sample)

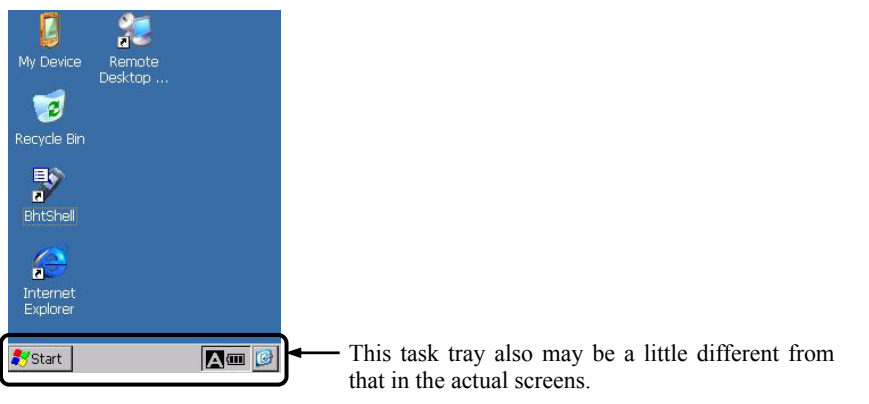

## **Reading 2D Codes and Bar Codes**

Turn the BHT on, bring the reading window to a target 2D or bar code, and press the trigger switch. The BHT turns the marker beam (laser) and illumination LED on to indicate the scanning range and scan the target code, respectively.

When the BHT has read the code successfully, the indicator LED will illuminate in blue.

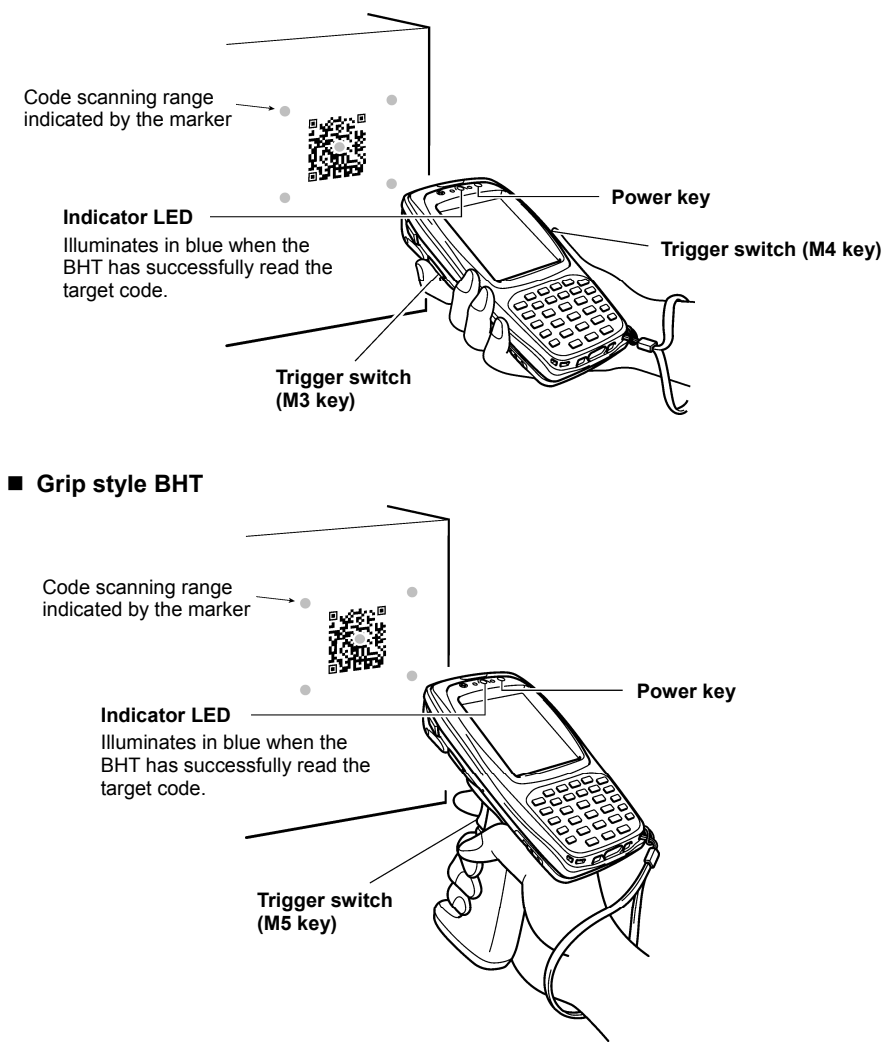

\* For details about the scanning conditions, refer to the BHT-202Q-CE/BHT-202QW-CE User's Manual.

 If the BHT fails to read due to specular effects or other factors, change the scanning angle of the reading window or the distance from codes as shown at right, and try it again. (Specular effects occur when the reflection of the light from the code becomes excessively strong. This can easily happen when the illumination LED lights codes perpendicularly or due to the angle of ambient intense lighting to codes.)

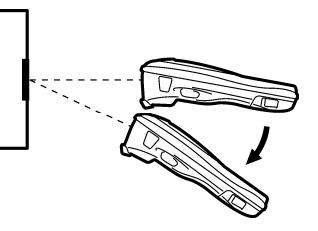

- The actual scanning range is narrower than the marker range. The scanning range is approx. 2.4" (6 cm) wide by 1.6" (4 cm) high when the scanning distance is approx. 4" (10 cm).
- Allow only a single code to come within the scanning range. If two or more codes lie within the scanning range at the same time, the scanner may fail to read or continue reading those codes alternately.
- The scanner can read codes omnidirectionally. Note that a target code plus its margin should lie within the scanning range.
- The marker beam range should be used merely as a guide. It does not assure that a code within the marker beam range can be read.
- The code reading procedure may differ depending upon the application used, so follow the application's manual.
- Before reading labels, clean them if stained.
  - Avoid using the BHT in direct sunlight. The BHT might fail to read correctly.
  - To read codes on curved surfaces, apply the reading window to the center of each code at a right angle.

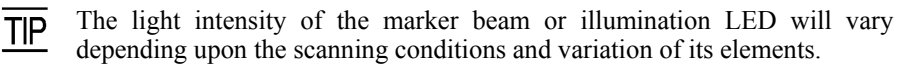

# **Using Radio Link**

The BHT-202QW-CE supports spread spectrum communication.

- If there are too many communications errors, first make sure that the BHT-202QW-CE points directly at an access point because the 2.4-GHz band requires a more or less straight line path. Note also that the low-power radio waves have trouble passing through human bodies and other obstacles along that path.
- This link will not operate properly in the vicinity of microwave ovens, industrial heaters, high-frequency medical equipment, and other sources of radio waves in the 2.4-GHz band.
- Electromagnetic noise from personal computers, refrigerators, and other home appliances can also interfere with link operation.
- Environmental factors that can also interfere with link operation include large metallic objects, metallic dust, or metallic walls in the vicinity of the path and vibration at either end.

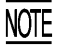

To System Designers:

- Before developing the application, make sure that the intended environment is free of the interference factors above and thus actually capable of supporting link operation.
- Assume that there will be communications failures requiring robust retry capabilities in the software.
- When introducing the BHT link operation into an environment where equipment using radio waves in the 2.4-GHz band operates or when introducing such equipment after the introduction of the BHT link operation, be sure to confirm that the BHT radio link operates properly with all equipment being in operation beforehand.
- If the environment of the radio communications system is changed after the introduction (e.g., newly installed household appliances and movement/addition of shelves or objects), then confirm that the radio link operates properly again before the actual use.

# **Using Infrared Link**

#### ■ CU-200

Make sure that the BHT is securely in the CU-200.

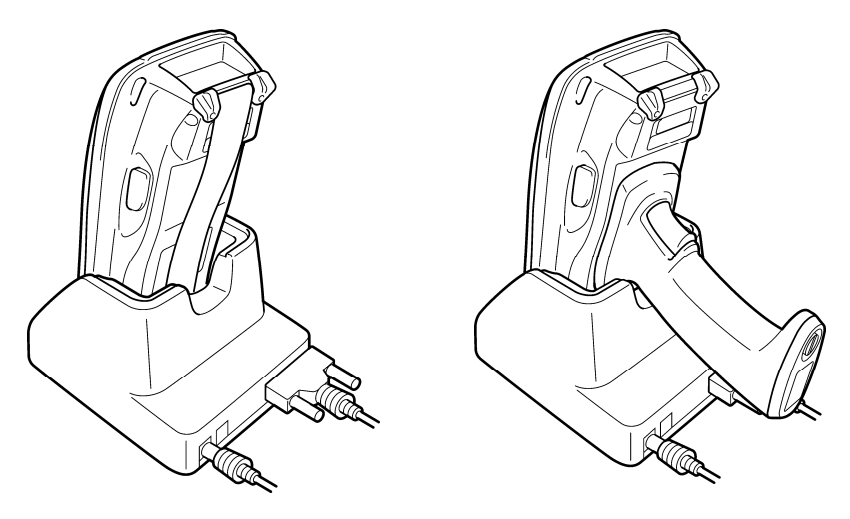

Grip style BHT

NOTE Shield the IrDA interface from direct sunlight, ambient intense lighting (inverter-driven fluorescent lighting, in particular), and other potential sources of infrared radiation. Sources to watch out for include remote control units for television sets and the like.

# Loading the Battery Cartridge

Before the first use of the BHT, be sure to load the battery cartridge as shown below. The battery cartridge is not loaded in the BHT when shipped from the factory.

#### Into the BHT body

- (1) Turn the BHT upside down.
- (2) Slide the release buttons in the direction shown below and remove the battery cartridge cover.
- (3) Push the battery cartridge into the BHT.

(To remove it, first make sure that the BHT is turned off. Slide the release buttons, remove the battery cartridge cover, and pull up the battery pull strap.)

- (4) Set the battery cartridge cover back into place and slide the release buttons to the original position.
- (5) Place the BHT on the CU-200 to charge the rechargeable battery cartridge.

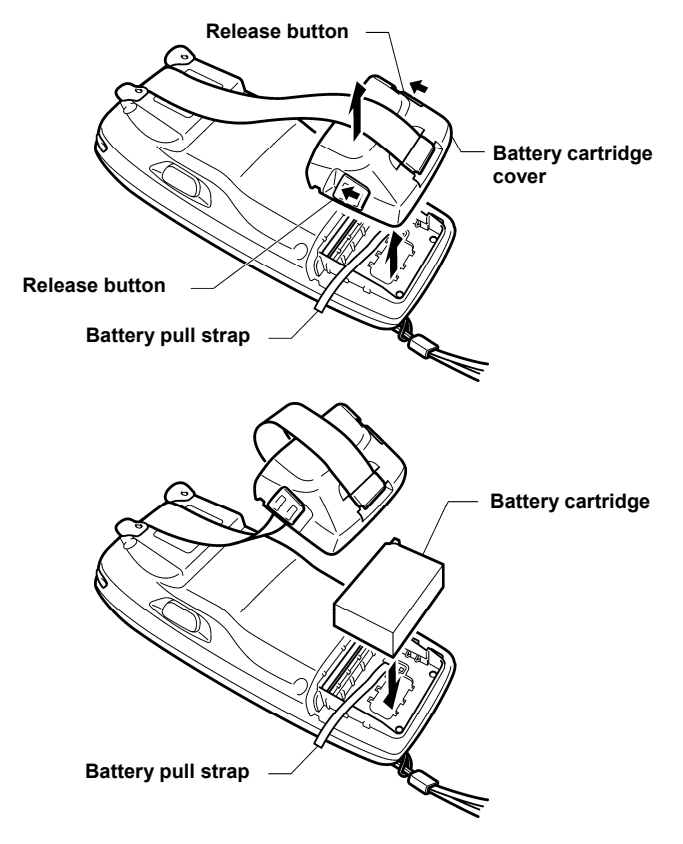

#### Into the grip

(1) Take the bottom cover off the grip by removing the screw.

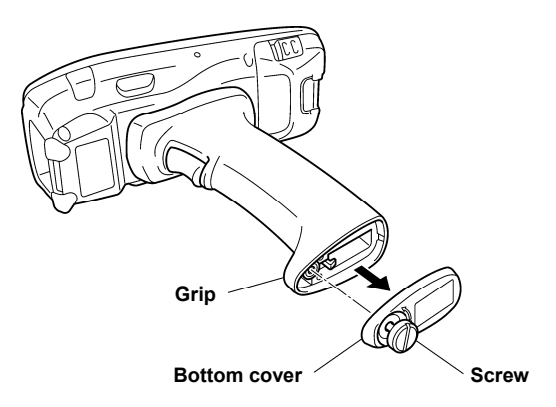

(2) Pull the lock in the direction of the arrow and insert the battery cartridge into the grip with the boss facing as shown below.

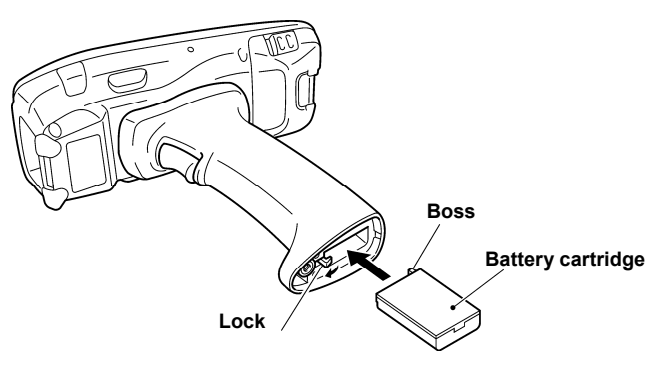

(3) Secure the bottom cover to the grip with the screw.

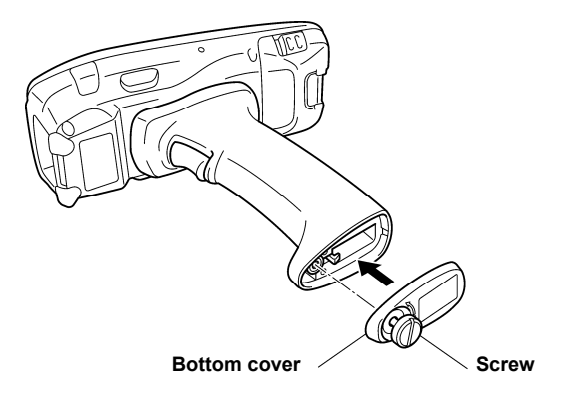

• The BHT integrates a rechargeable backup power source which backs up the memory and calendar clock in the BHT when no battery cartridge is loaded or the voltage level of the battery cartridge drops below the specified level. The backup power source is automatically charged by the battery cartridge.

When you first load the battery cartridge after purchase or you load it after leaving the BHT unused for a long time, do not remove the battery cartridge for at least 48 hours after that loading. This is for charging the memory backup source integrated in the BHT.

• For handling notes to be observed at the time of battery replacement, refer to the "Battery Replacement Notes" on page 21.

NOTE

## **Calibrating the Touch Screen**

At the first use of the BHT, you need to calibrate the touch screen and set up the calendar clock. Press the **power** key to turn on the BHT. The calibration screen appears, so follow the on-screen instructions. If nothing appears, first perform a "cold boot" (described on the "Warm and Cold Booting" on page 22).

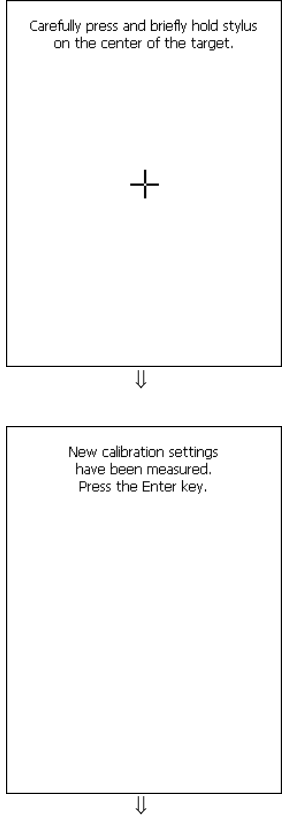

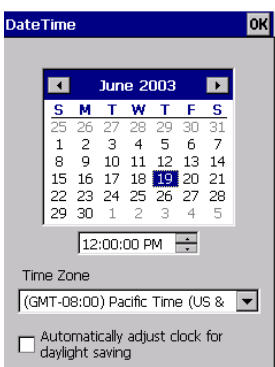

#### **Calibration screen**

The "+" appears first at the center of the screen as shown at left.

Tap the center of the "+" with the stylus for one second, and the "+" moves to the upper left. Tap its center, and it moves to the bottom left.

This way, tapping the center of the "+" moves it, starting from the center of the screen to the upper left, bottom left, bottom right and upper right in this sequence.

During calibration, the **power** key is disabled. After completing the calibration, press the **power** key.

After completion of the above calibration, press the **ENT** key or tap the screen. The calendar clock setup screen will appear below at left.

Set the date, time, and time zone. Then tap the **OK** button.

# **BHT Turning-off Notes**

If you press the **power** key to turn off the BHT, the BHT displays the following message and starts preparation for shutdown.

Shutdown in progress. Do not remove the battery.

When the above message is displayed, do not remove the battery cartridge.

If you do so, the data stored in the BHT may be lost.

## **Battery Replacement Notes**

#### When is battery replacement needed?

If the "Charge the battery!" appears on the LCD, replace the rechargeable battery cartridge with a fully charged one.

If you leave the BHT without replacing the rechargeable battery cartridge, the integrated calendar clock and data stored in the BHT can no longer be backed up. The calendar clock may stop and the data may be lost.

#### Grip style BHT

If "Charge the battery!" appears on the LCD when battery cartridges are loaded in both the BHT body and grip, replace both battery cartridges. (As long as the voltage level of either one of battery cartridges is higher than the specified level, this warning message will not appear.) Always remove both battery cartridges, even if you only have one fully-charged replacement battery cartridge on hand.

- NOTE
- Be sure to turn the BHT off before battery replacement.
- Replace the battery cartridge quickly. Load a charged battery cartridge within 3 minutes after the removal to avoid data loss.
- After battery replacement, turn the BHT on and check the BHT operation.
- If you leave the BHT with no battery cartridge loaded for a long time, the contents of the memory may no longer be backed up so that the data stored in the BHT may be lost. It is recommended that important data be saved into the FLASH folder or uploaded to the host computer.
- The battery cartridge will gradually deteriorate during the repeated cycles of charging and discharging due to its properties. When the battery operation period becomes shortened due to its deterioration even if it has been charged for the specified hours, replace the battery cartridge with a new one.
- Use only DENSO WAVE-authorized battery cartridges and chargers.
- Never dispose of battery cartridges into a fire. They should be recycled properly. Do not throw them in a trash.

# Warm and Cold Booting

#### ■ Warm-booting the BHT

In any of the following cases, warm-boot the BHT:

- The BHT makes no response to entry from the touch screen or keys.
- The programs in the BHT malfunction due to any problems.

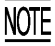

Warm-booting the BHT will not erase data stored in the RAM, but it will erase data being edited and not be saved.

#### Warm booting procedure

When the BHT is turned on, press the reset button with the stylus.

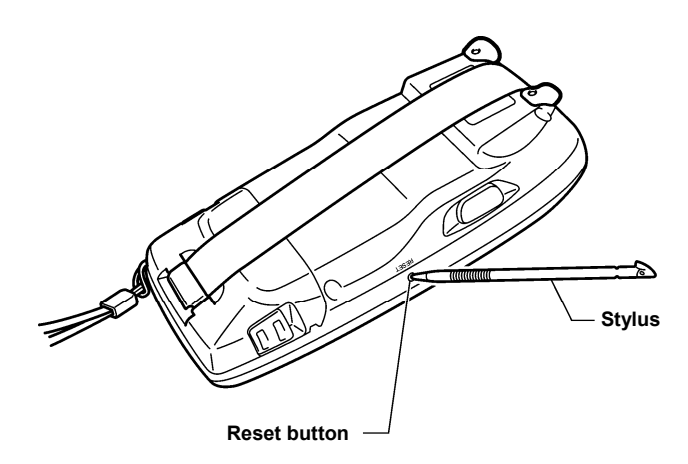

#### Cold-booting the BHT

If a problem persists even after warm-booting the BHT, cold-boot the BHT.

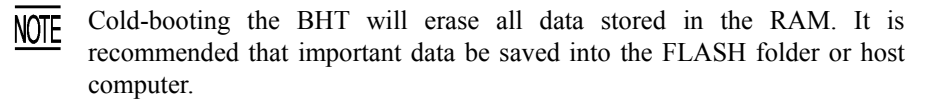

#### Cold booting procedure

Turn the BHT off. While holding down the reset button with the stylus, press the **power** key and then release both buttons. Press the **power** key again, and the BHT cold-boots.

#### Contents of the memory after warm-/cold-booting the BHT

|                          | After warm booting | After cold booting |
|--------------------------|--------------------|--------------------|
| Data in the FLASH folder | Retained           | Retained           |
| Data in other folders    | Retained           | Erased             |
| Contents of the Registry | Retained           | Erased (Note)      |
| Data being edited        | Erased             | Erased             |

(Note) If the Registry has been backed up\*, that backup will apply after cold booting.

\* When the BHT is on, pressing the **power** key with the **SF/ALP** (**SF**) key held down displays the screen shown at right and starts backing up the Registry.

Now saving Registry. Do not remove the battery.

# **About Status Indicators**

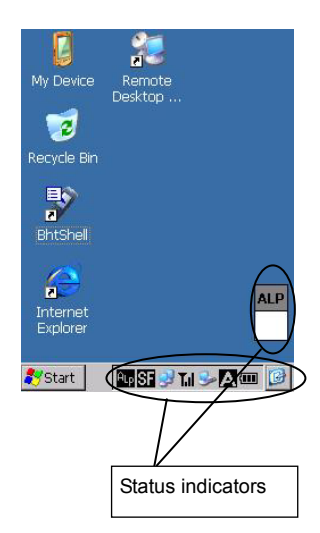

#### Battery voltage level

Shows the current battery voltage level.

- ( Displays when the voltage level is high.
- Displays when the voltage level is low.

The grip style BHT shows two icons as shown below. The upper one is for the battery cartridge loaded in the BHT body and the lower one for that in the grip.

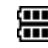

(Voltage level in the BHT body) (Voltage level in the grip)

- TIP The displayed battery level shows the terminal voltage of the battery cartridge, not how much power is left.

The battery voltage level varies depending upon the operation of the BHT, so the displayed level also may vary.

#### Software keyboard display/hide

Shows whether the software keyboard is displayed or hidden.

(Tapping this icon toggles the software keyboard on and off.)

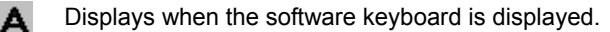

Α Displays when the software keyboard is hidden.

#### Synchronization state (Provided on the BHT-202QW-CE)

Displays the open state of the wireless device and the radio field intensity.

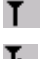

Displays when the wireless device is open.

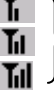

Shows the radio field intensity with the number of bars.

#### Wireless Zero Configuration radio state (Provided on the BHT-202QW-CE)

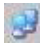

Indicates that the Wireless Zero Configuration (WZC) radio is connected to a wireless network.

Indicates that the Wireless Zero Configuration (WZC) radio is not connected to a wireless network.

#### Keypad shift state

SF

Displays when the keypad is shifted.

#### ActiveSync

Displays when the BHT is communicating with the PC via Microsoft ActiveSync.

#### Alphabet input state

ALP Displays when the alphabet input function is activated.

(Pressing the **SF/ALP** (**ALP**) key switches between the numeric entry and alphabet entry modes.)

ALP The ALP window appears only on the 26-key pad type when the alphabet input function is activated. Pressing any numeric key displays the alphabet letter assigned to that key in this ALP window.

#### **Desktop display**

Tapping this icon when an application program is running switches the screen to the desktop display. Tapping it again returns to the application execution screen.

#### Standby state

z<sup>z<sup>z</sup></sup> Appears when the CPU comes to be on standby.

(This icon does not appear by default. You can display it by changing the setting in System Menu or in user programs.)

#### Caps Lock state

Appears when the Caps Lock switch is pressed on the software keyboard.

#### 30-key pad

Pressing the right-hand trigger switch (**M4** key) with the **SF/ALP** key held down activates or deactivates the backlight function.

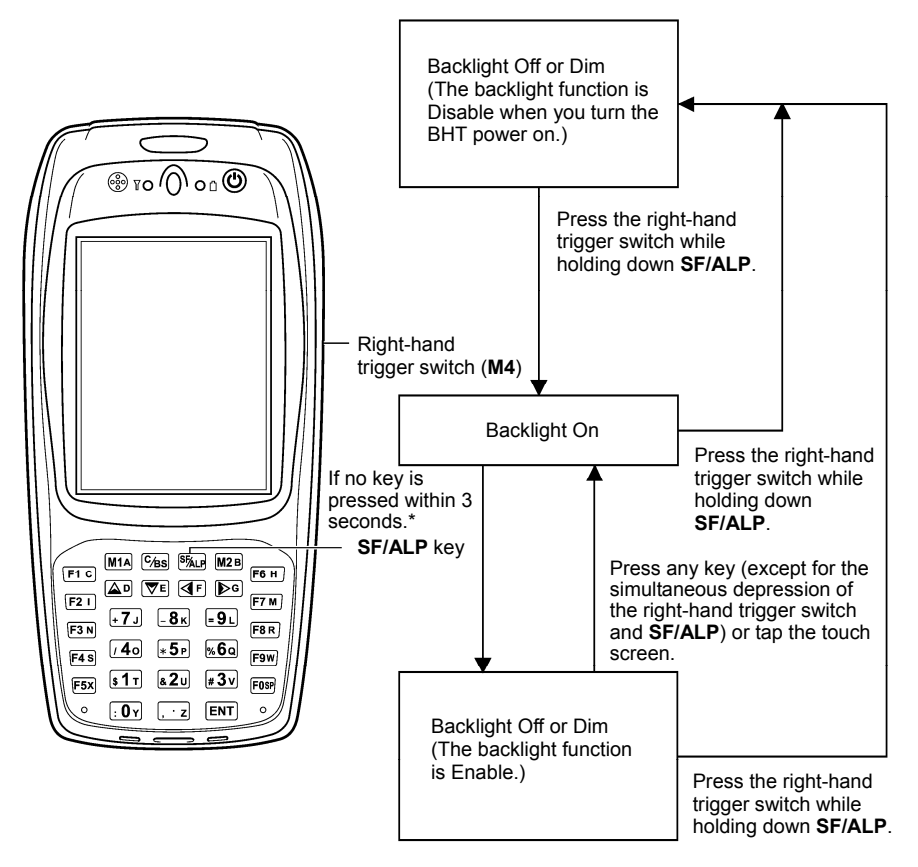

\*Within one minute if the BHT is placed on the CU.

- **NOTE** In user programs, you can select the key to be used for activating or deactivating the backlight function (instead of the initial setting: combination of **SF/ALP** key and right-hand trigger switch (**M4**)), as well as modifying the on-duration of the backlight before the automatic turning-off.
- **TIP** You can enable or disable the backlight function on the Backlight menu, instead of pressing the backlight function on/off key.

#### 26-key pad

Pressing the right-hand trigger switch (M4 key) with the SF key held down activates or deactivates the backlight function.

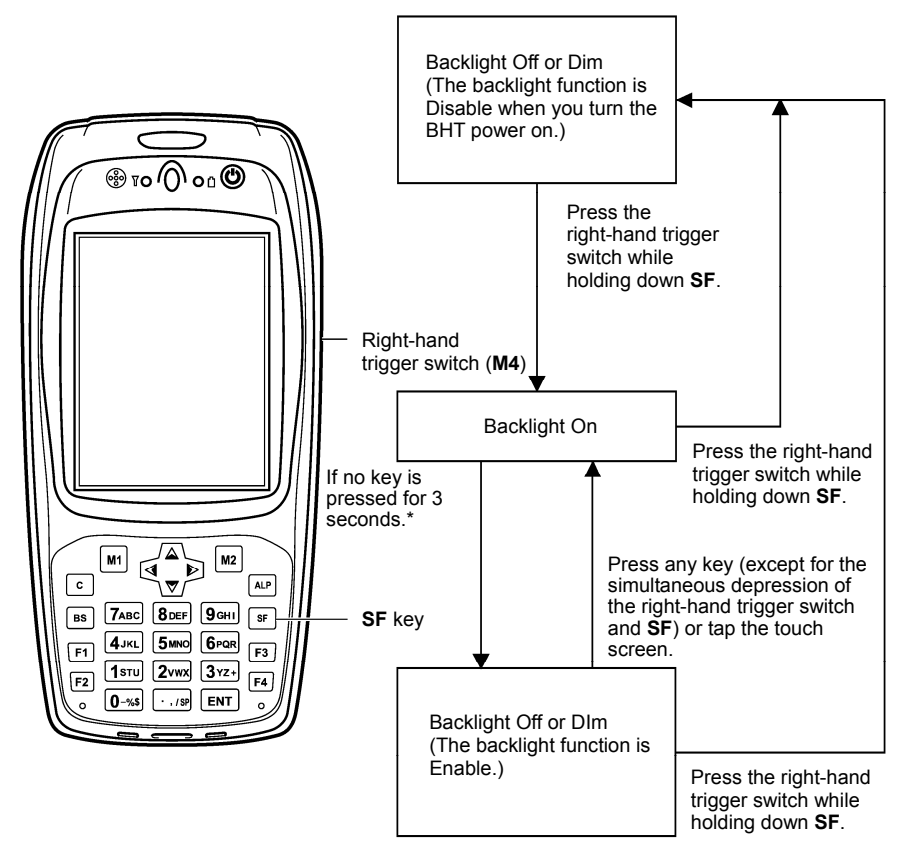

\*For one minute if the BHT is placed on the CU.

- **NOTE** In user programs, you can select the key to be used for activating or deactivating the backlight function (instead of the initial setting: combination of **SF** key and right-hand trigger switch (**M4**)), as well as modifying the on-duration of the backlight before the automatic turning-off.
- **TIP** You can enable or disable the backlight function on the Backlight menu, instead of pressing the backlight function on/off key.

### Adjusting the Beeper Volume, Switching the Beeper & Vibrator, Calibrating the Touch Screen, and Setting the Backlight

You can adjust the beeper volume, switch the beeper and vibrator on and off, calibrate the touch screen, and set the backlight according to the procedure below.

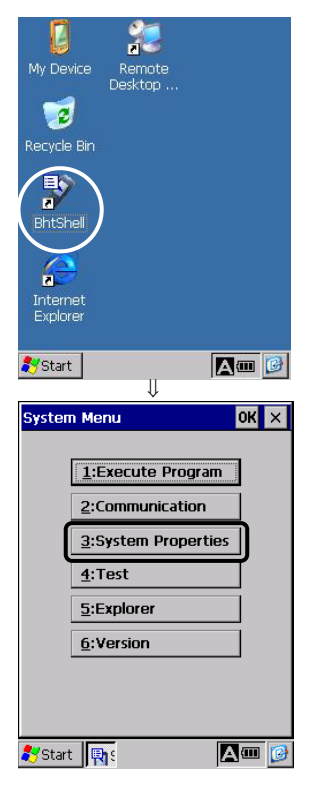

Double-tap the "**BhtShell**" icon on the desktop to call up the "System Menu. "

Tap the "3:System Properties."

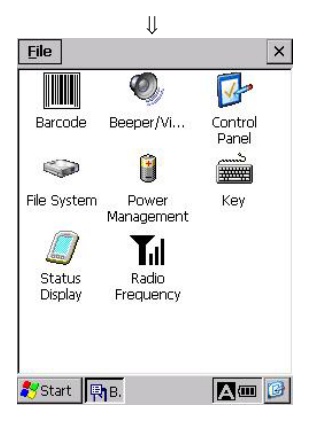

The "Device Settings" menu appears.

#### Adjusting the beeper and switching the beeper and vibrator

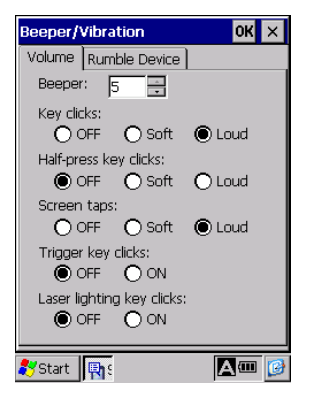

Double-Tap the "Beeper/Vibration" icon on the "Device settings" menu calls up the screen shown at left.

On this menu, you can adjust the beeper volume and switch the beeper and vibrator.

| Beeper/Vibration         | n                 | ОК     | × |
|--------------------------|-------------------|--------|---|
| Volume Rumble            | Device            |        |   |
| Beeper: 5                | -                 | ]      |   |
| Key clicks:              | ) Soft            | Coud   |   |
| Half-press key cl<br>OFF | icks:<br>) Soft   | 🔿 Loud |   |
| Screen taps:             | ) Soft            | E Loud |   |
| Trigger key click        | s:<br>) ON        |        |   |
| Laser lighting ke        | y clicks:<br>) ON |        |   |
| 🐉 Start 🖪                |                   | A      | C |

Tap the "Volume" tab calls up the screen shown at left.

You can adjust the beeper volume to six levels from 0 to 5. The greater the value, the higher the beeper volume.

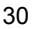

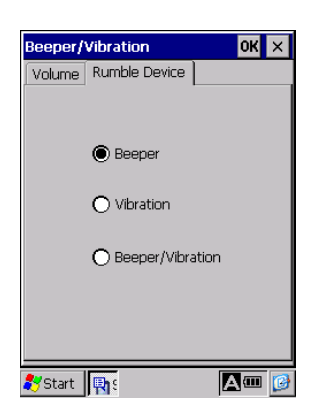

Tap the "Rumble Device" tab calls up the screen shown at left.

You may select any of three ways--beeping only, vibrating only, and combination of beeping and vibrating as a confirmation of completion of code reading.

Beeper:Beeping onlyVibration:Vibrating onlyBeeper/Vibration:Beeping and vibrating

#### Calibrating the touch screen

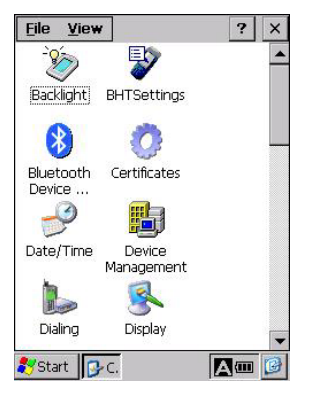

Double-tap the "Control Panel" on the "Device settings" menu calls up the screen shown at left.

| Stylus Properties                                                                                                    | ? OK × |
|----------------------------------------------------------------------------------------------------|--------|
| Double-Tap Calibration                                                                                                    |        |
| Double-tap this grid to<br>set the double-tap<br>sensitivity for both the<br>speed and physical<br>distance between tap                      |        |
| Double-tap this icon to<br>test your double-tap<br>settings. If this icon<br>doesn't change, adjus<br>your settings using the<br>grid above. | t<br>e |
| ಶ Start 📴 C. [ S.                                                                                                    | A 💷 📝  |

Scroll the screen, double-tap the "Stylus" icon on the "Control Panel" calls up the "Stylus Properties."

Tap the "Calibration" tab.

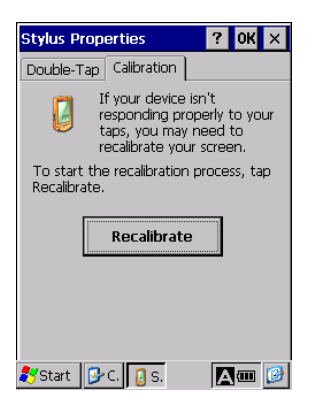

| Carefully press and briefly hold stylus<br>on the center of the target. |  |
|-------------------------------------------------------------------------|--|
|                                                                         |  |
| +                                                                       |  |
|                                                                         |  |
|                                                                         |  |

Tap the "Recalibrate".

Follow the instructions on the screen. Refer to the "Calibrating the Touch Screen."

#### Setting the backlight

| Backlight          | ок 🗙  |
|--------------------|-------|
| 🔿 Disable          |       |
| Enable             |       |
| Pattory Doword     |       |
| Suterry Power. 5   |       |
| External Power: jo |       |
| Brightness Level — |       |
| High Brigh         | nt 💌  |
| Power Save Mode    |       |
| Dim                | -     |
|                    |       |
| 🎖 Start 🔂 C. 🍉 B.  | A 💷 😼 |

Double-tap the "Control Panel" icon on the "Device settings" menu, and double-tap the "Backlight" icon calls up the "Backlight" settings screen.

#### - Backlight function<sup>(\*1)</sup>

"Enable" or "Disable" the backlight function. If it is "Enable", the backlight comes on when you press any key or tap the touch screen.

#### - Backlight on-duration

Set the on-duration of the backlight that comes on when you press any key or tap the touch screen.

Battery Power: On-duration when the BHT is not placed on the CU.

External Power: On-duration when the BHT is placed on the CU.

#### - Brightness Level

Select the desired brightness level from the following four choices:

(Dark)

Power Save ↑ Low Bright ↓ Mid Bright ↓ High Bright ↓ (Bright)

#### - Power Save Mode

Change the settings for turning off the backlight after the BHT has not been used for a specified period time:

Off: The backlight turns off immediately.

Dim: The backlight remains on very dimly.

(\*1)

Pressing the backlight function on/off key (the initial setting: the simultaneous depression of the SF/ALP (SF) key and right-hand trigger switch (M4 key)) toggles between enabled and disabled states, regardless of the backlight function setting made on this screen.

### **Error Messages**

If some error occurs when the power is turned on or during program execution, one of the following error messages will appear on the LCD.

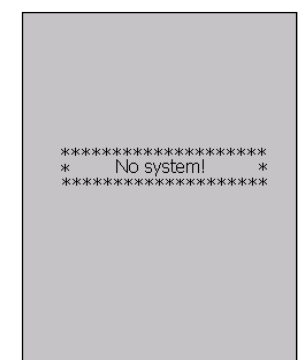

### System Program error

#### Problem

A System Program error has occurred.

#### Solution

Contact your system administrator.

Battery voltage

### Low battery warning

#### Problem

When the BHT is turned on or off or during execution of program, the battery output level has dropped below a specified lower limit.

**NOTE** If low battery is detected, the BHT displays this message for approx. 2 seconds and beeps three times (for 0.1 second per beep). After that, it will resume previous regular operation.

#### Solution

The battery cartridge will need to be recharged before long. Replace or recharge the battery cartridge.

If the <u>grip style BHT</u> is loaded with battery cartridges both in the BHT body and the grip, replace or recharge both battery cartridges. Always remove both battery cartridges, even if you only have one fully-charged replacement battery cartridge on hand.

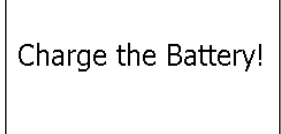

### Shutdown due to low battery

#### Problem

When the power is turned on or off or during execution of programs (System Mode or applications), the battery output level has lowered to the extent the BHT can no longer operate.

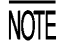

If lower battery is detected, the BHT beeps five times (for 0.1 second per beep) and then turns itself off. Depending upon the battery level, the beeper may not sound five times.

#### Solution

Replace or recharge the battery cartridge.

If the <u>grip style BHT</u> is loaded with battery cartridges both in the BHT body and the grip, replace or recharge both battery cartridges. Always remove both battery cartridges, even if you only have one fully-charged replacement battery cartridge on hand.

### Service life warning for backup battery

#### Problem

The backup battery has been charged/discharged by the specified number of times so that the battery capacity lowers below the specified level.

#### Solution

Replace the backup battery. For the replacement procedure, refer to the User's Manual.

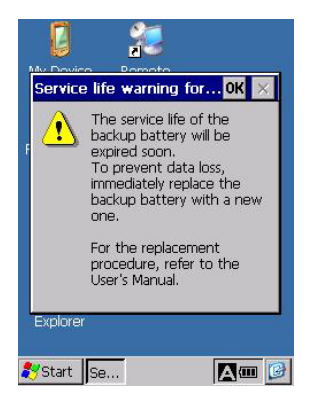

# **Proper Care of the BHT**

Wipe the BHT's charge terminals and battery cartridge terminals with a cotton swab or the like periodically. Clean the BHT housing with a dry, soft cloth. Before cleaning, be sure to turn the BHT off.

- Never use benzene, alcohol, or other organic solvents. The housing may be marred or the paint may come off.
- Never rub or strike the liquid crystal display (LCD) with anything hard. The LCD surface will be easily scratched or broken.
- When cleaning the keypad, do not scrub the surface too hard or pull on the keys. Doing so may break the keys.

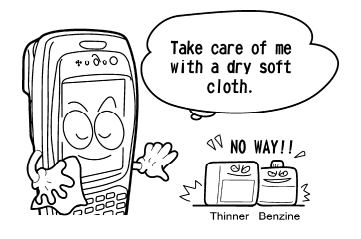

• If the BHT becomes smudged, wipe it with a soft cloth that has been moistened in soapy water (always use neutral detergent) and wrung out thoroughly.

Dust or dirt accumulating on the clear plate of the reading window will affect reading performance. If you use the BHT in dusty areas, therefore, periodically check the clear plate of the reading window and clean it if dusty.

- To clean the plate, first blow the dust away with an airbrush. Then wipe the plate with a cotton swab or the similar soft one gently.
- If sand or hard particles have accumulated, never rub the plate; doing so will scratch or damage it. Blow the particles away with an airbrush or a soft brush.

# **Handling Notes**

- An early upload of gathered data is recommended, since the data stored in the RAM might be affected by the so-called "soft error" or other environmental phenomena. In some cases, the "Contact your administrator." will appear on the LCD.
- Do not use the BHT in the vicinity of radio equipment. The BHT may malfunction.
- Avoid storing the battery cartridge in a hot place. The battery capacity may be decreased.
- Do not touch the battery cartridge terminals or BHT's charge terminals by hand or stain them. Doing so could result in BHT's malfunction or cartridge charging failure.
- When connecting or disconnecting cables, do not plug or unplug at an angle and do not pull them strongly. Doing so will result in a machine failure.
- If the BHT has been stored in a hot (50°C to 60°C, 122°F to 140°F) and humid place, allow it to sit at room temperature and humidity for at least one day before use. Using the BHT with its inside being hot will fail to scan or result in a machine failure.
- If the stylus wears so that its tip becomes sharpened, replace it.
- In environments where static electricity can build into significant charges, do not operate the BHT. Doing so will result in malfunction or machine failure.
- Avoid dropping the BHT or letting it undergo any shock or impact. Doing so will break or damage the BHT.
- If the "Replace the batteries!" or "Charge the battery!" message appears after the BHT undergoes any shock or impact, turn the BHT off and on and then check the battery output level. The battery may not have run out.
- Battery cartridges should be recycled properly in conformity with local codes and regulations.

## **US and Canada Regulations**

This device complies with Part 15 of the FCC Rules, Canadian ICES-003 and RSS-210 Rules.

Operation is subject to the following two conditions:

- (1) this device may not cause harmful interference, and
- (2) this device must accept any interference received, including interference that may cause undesired operation.

**NOTE:** This equipment has been tested and found to comply with the limits for a Class A digital device, pursuant to Part 15 of the FCC Rules. These limits are designed to provide reasonable protection against harmful interference when the equipment is operated in a commercial environment. This equipment generates, uses, and can radiate radio frequency energy and, if not installed and used in accordance with the instruction manual, may cause harmful interference to radio communications. Operation of this equipment in a residential area is likely to cause harmful interference in which case the user will be required to correct the interference at his own expense.

NOTE: This Class A digital apparatus complies with Canadian ICES-003.

Cet appareil numérique de la classe A est conforme à la norme NMB-003 du Canada.

**FCC WARNING:** Changes or modifications not expressly approved by the party responsible for compliance could void the user's authority to operate the equipment.

**CAUTION:** Radio Frequency Radiation Exposure

This device is approved for hand held use only and, to comply with applicable FCC radio frequency exposure regulations, must be used with a distance of at least 20 cm (7.9 inches) between the antenna and the body of any person at all times during use.

This transmitter and its antenna should not be placed next to other antennas or similar radiating structures.

#### LABELING:

Regular style BHT

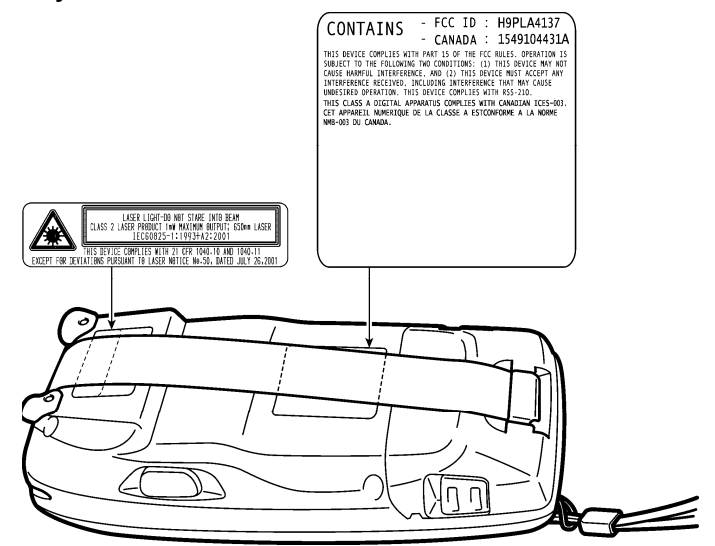

Grip style BHT

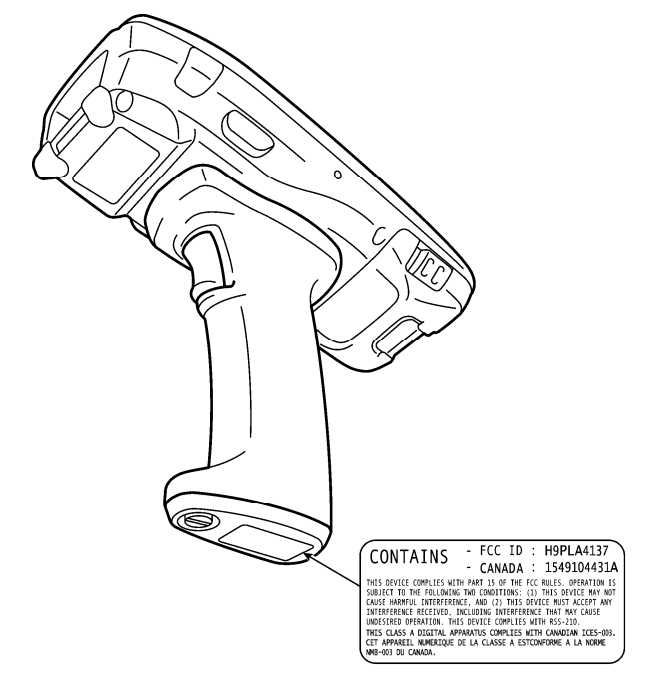

### **Customer Registration**

Thank you for purchasing our product. We would like to offer you the following support and assistance for your more convenient use of our products when you fill out and submit the customer registration form.

| Privileges | of | customer | registration |
|------------|----|----------|--------------|
|            |    |          |              |

- 1. Free upgrade information
- 2. Free exhibition and event information of new products
- 3. Free web-information service "QBnet."

"QBnet" Contents

- Information searching
- Download service
- Inquiry with email

%These are subject to change without notice.

### How to Register

Through Internet at the following address http://www.denso-wave.com/en/adcd/support/

After going into Internet, please access the above-mentioned URL address.

# **DENSO WAVE INCORPORATED**

4-2-12, Toranomon, Minato-ku, Tokyo, Japan 105-0001

http://www.denso-wave.com/

496996-0401 This manual uses recycled paper.